# Instrukcje dla pracowników - Pluxee Cafeteria

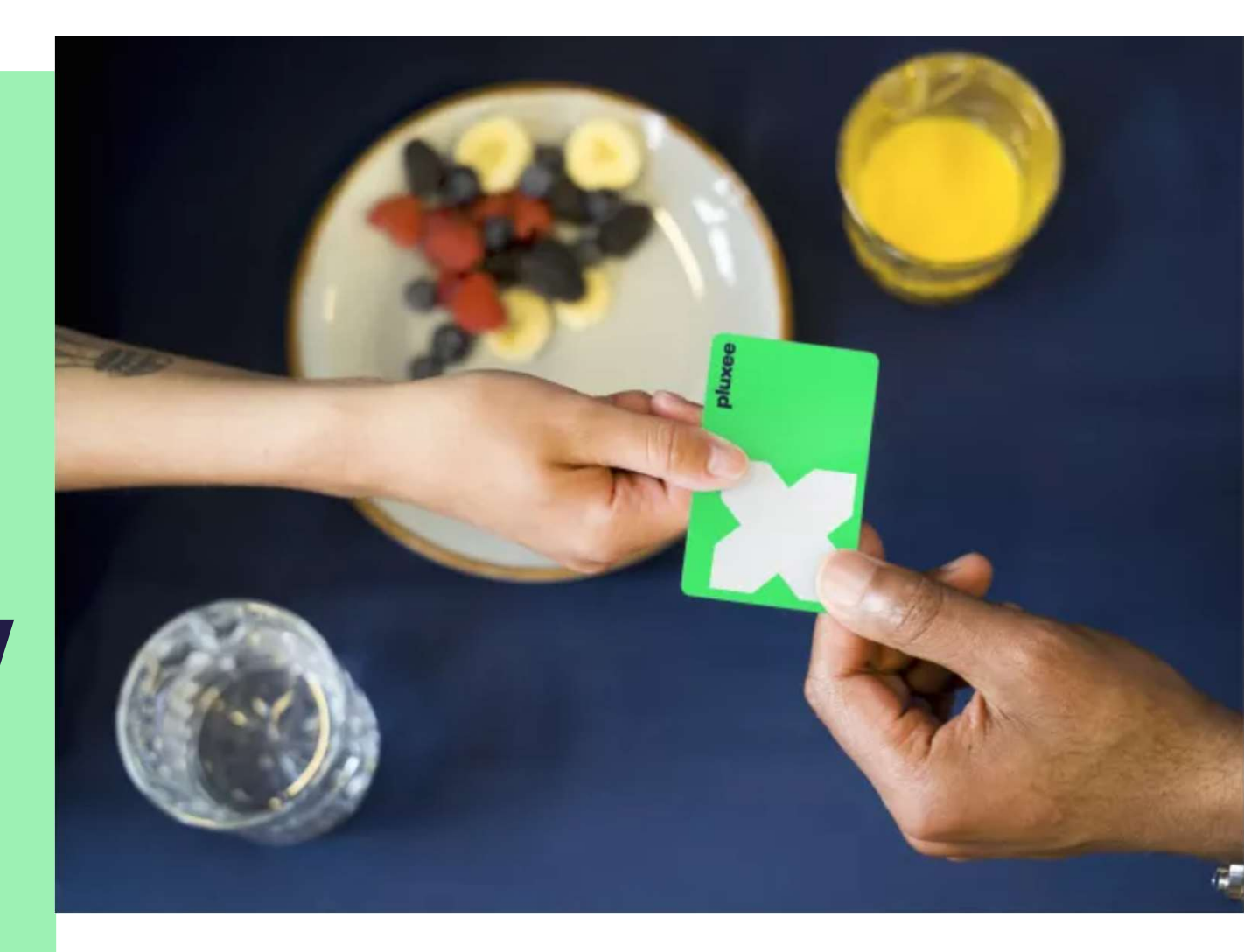

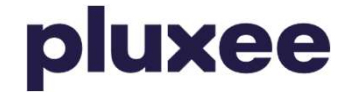

## Spis treści

| 1. Przeniesienie konta do Pluxee Connect<br>dla pracowników, którzy dotychczas logowali się<br>do konta Pluxee (Sodexo) | Strony 3–16  |
|----------------------------------------------------------------------------------------------------|--------------|
| 2. Instrukcja dla pracowników, którzy nie znają<br>swojego hasła do Pluxee                                              | Strony 17–22 |
| 3. Rejestracja do konta Pluxee Connect dla<br>pracowników, którzy jeszcze nigdy nie logowali się<br>do Pluxee Cafeterie | Strony 23–36 |
| 4. Instrukcja dla pracowników, którzy nie znają<br>swojego adresu do kont Pluxee lub chcą go zmienić                    | Strona 37    |

## 1. Przeniesienie konta do Pluxee Connect

→ dla pracowników, którzy dotychczas logowali się do konta Pluxee (Sodexo)

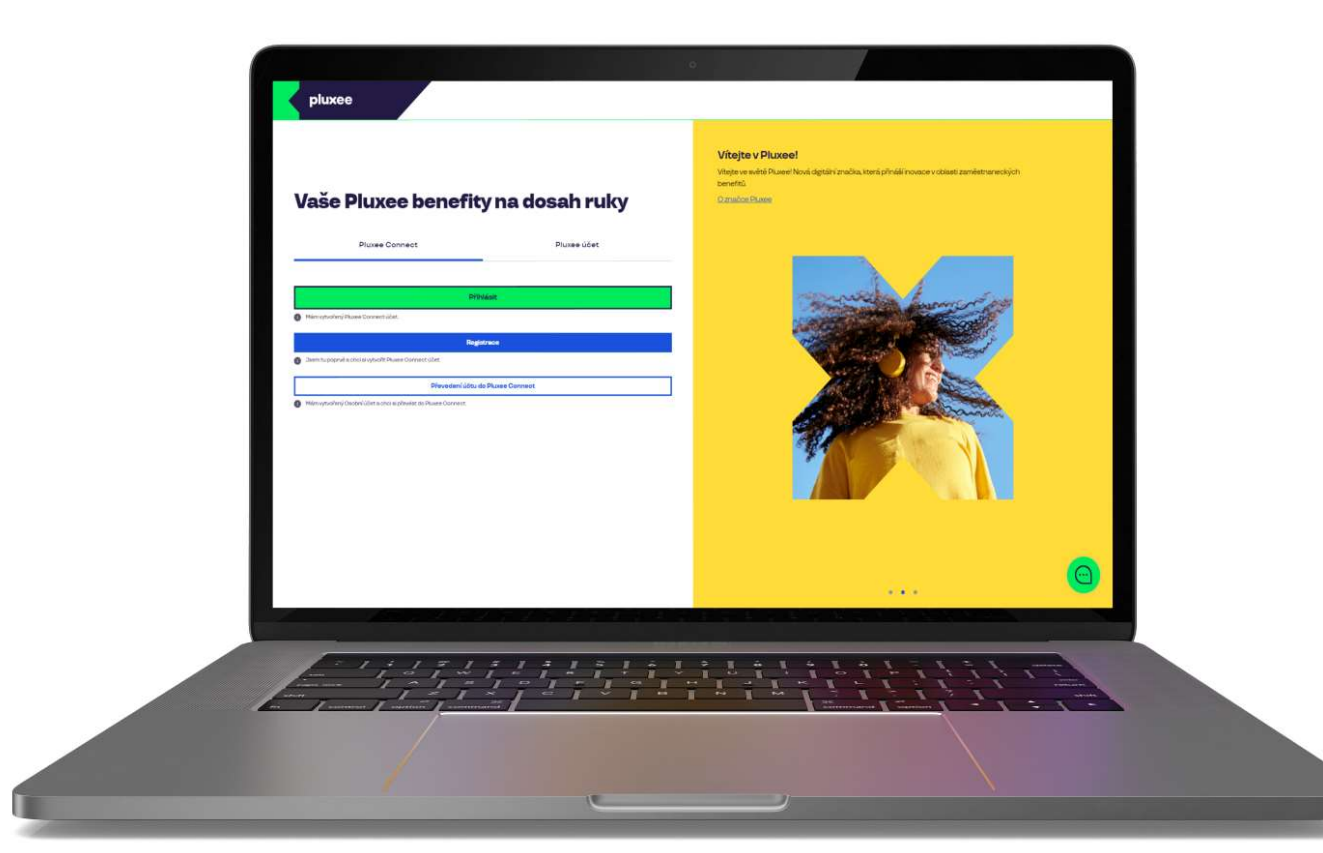

## 

### Vítejte v Pluxee!

Vítejte ve světě Pluxee! Nová digitální značka, která přináší inovace v oblasti zaměstnaneckých benefitů.

O značce Pluxee

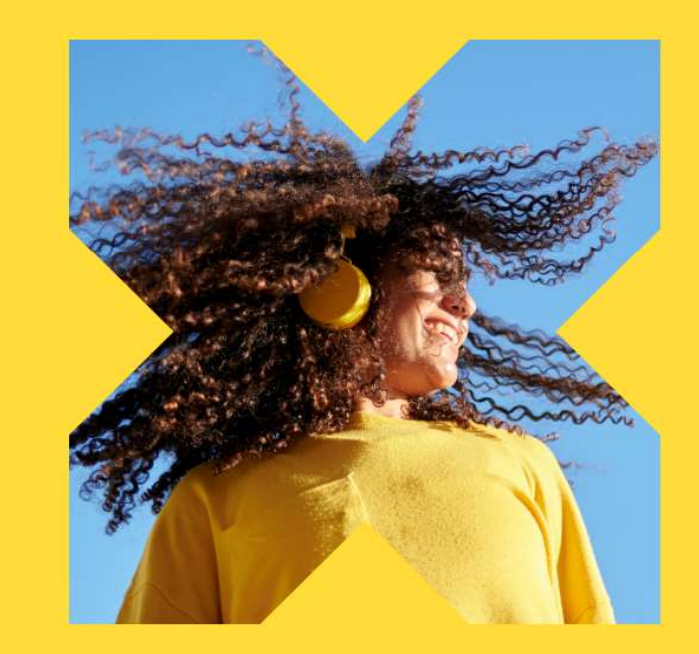

Na stronie ucet.pluxee.cz kliknij "Převedení účtu do Pluxee Connect".

Nevíte si rady? Kontaktujte zákaznickou linku

pluxee

### Zadejte vaše přihlašovací údaje

Přihlašovací údaje do Pluxee účtu

Uživatelské jméno

tomnazk03+05@gmail.com

Heslo

<u>∂</u> .....

Přihlášení

Zapomenuté heslo

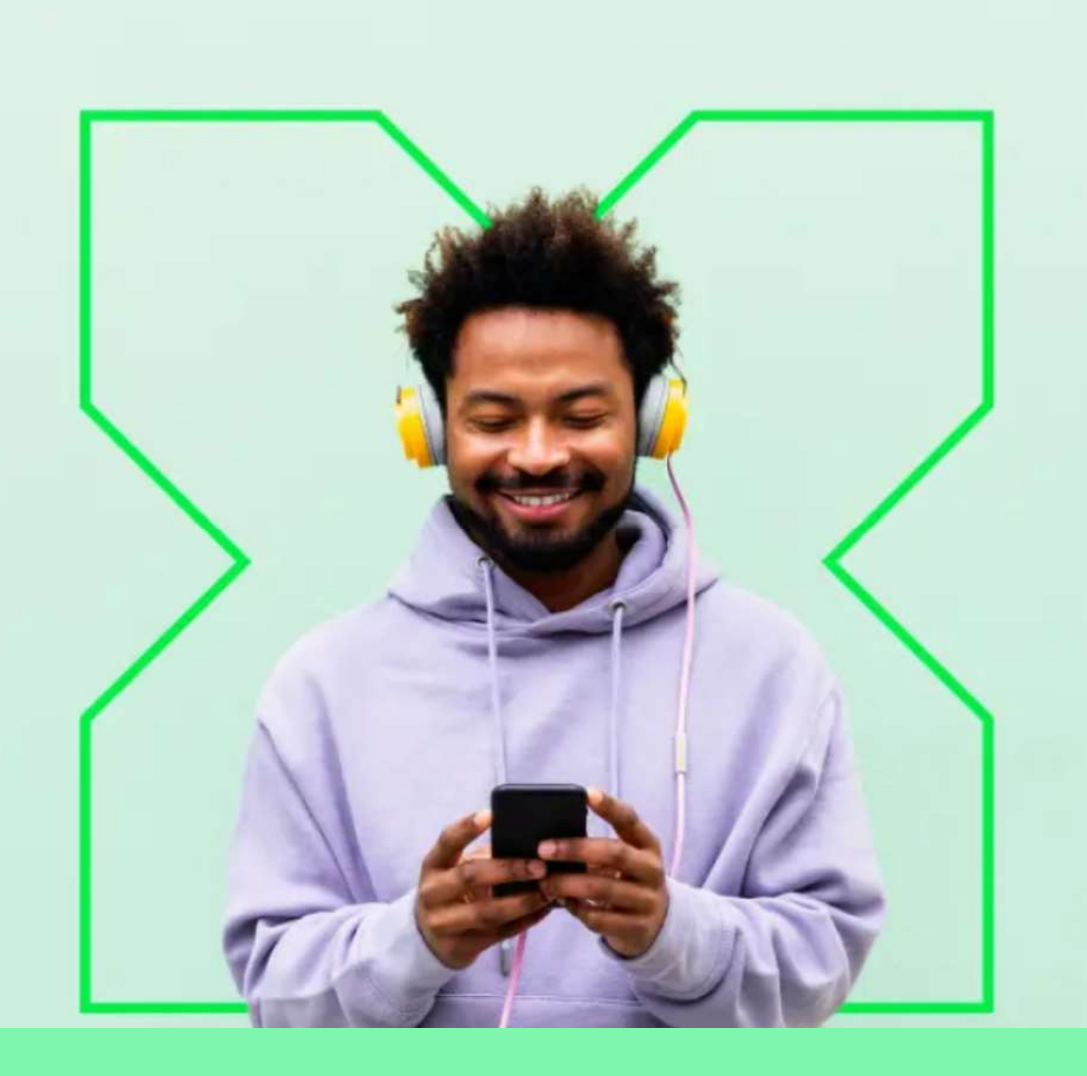

Wprowadź swoje dotychczasowe dane logowania do konta Pluxee (wcześniej konta Sodexo).

0

Nevíte si rady? Kontaktujte zákaznickou linku

### Měníme způsob přihlášení

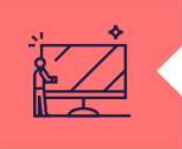

### Co je Pluxee Connect?

Náš nový systém pro správu údajů uživatelů, klientů a partnerů. Tento nový způsob přihlašování zefektivní proces ověřování a zajistí vám bezpečný přístup k našim aplikacím.

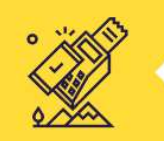

#### Proč používat Pluxee Connect?

Zvyšuje bezpečnost vašich dat a finančních prostředků na benefitních účtech. Pluxee Connect je novým standardem pro bezpečné přihlašování k našim službám.

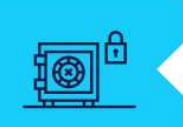

#### Jaké výhody přináší?

Pluxee Connect rozšířuje stávající možnosti platby stravenkovými kartami Pluxee o Apple Pay a přináší nové platební řešení pro telefony s operačním systémem Android.

Pokračovat

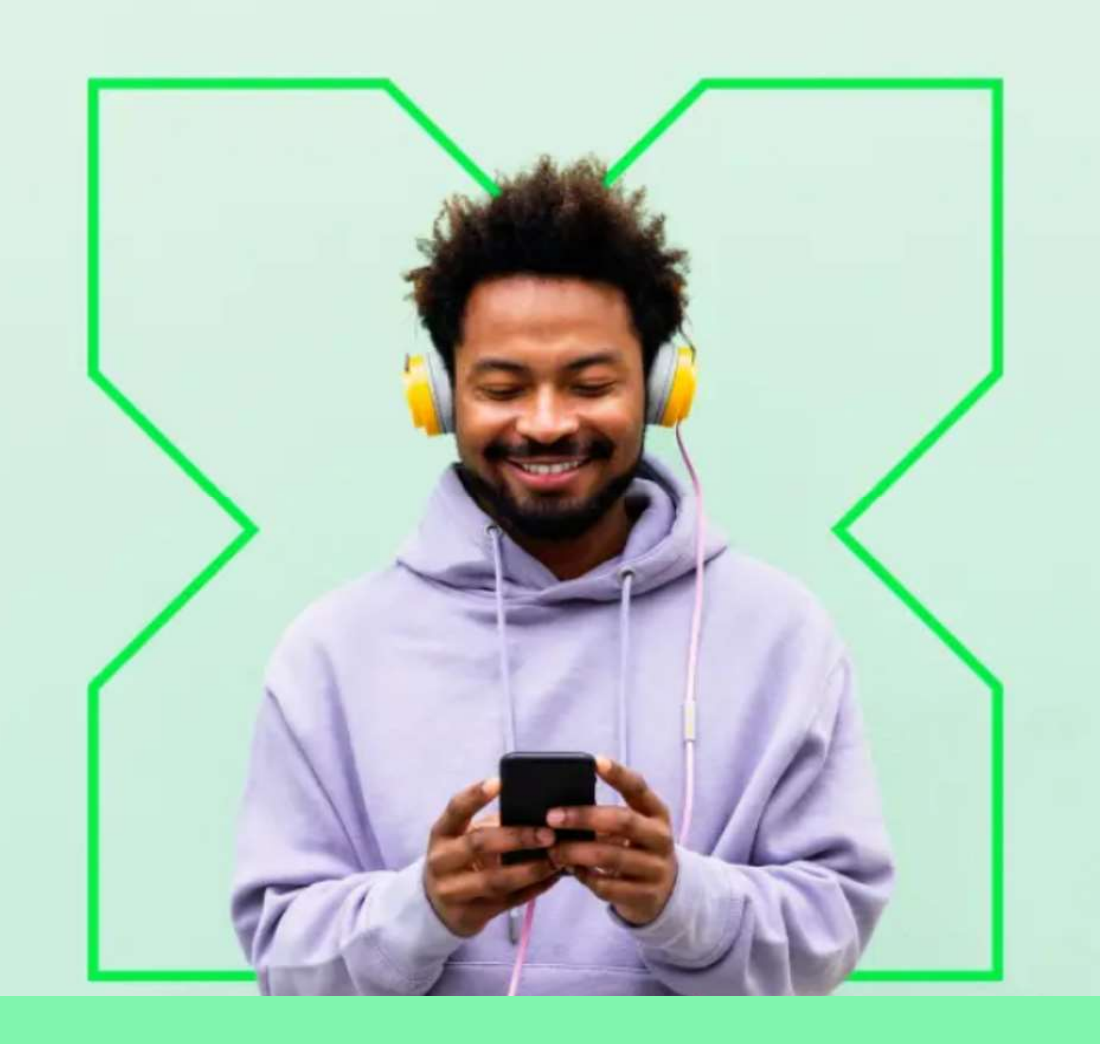

Zmieniamy sposób logowania na Pluxee Connect. Kliknij przycisk "Pokračovat".

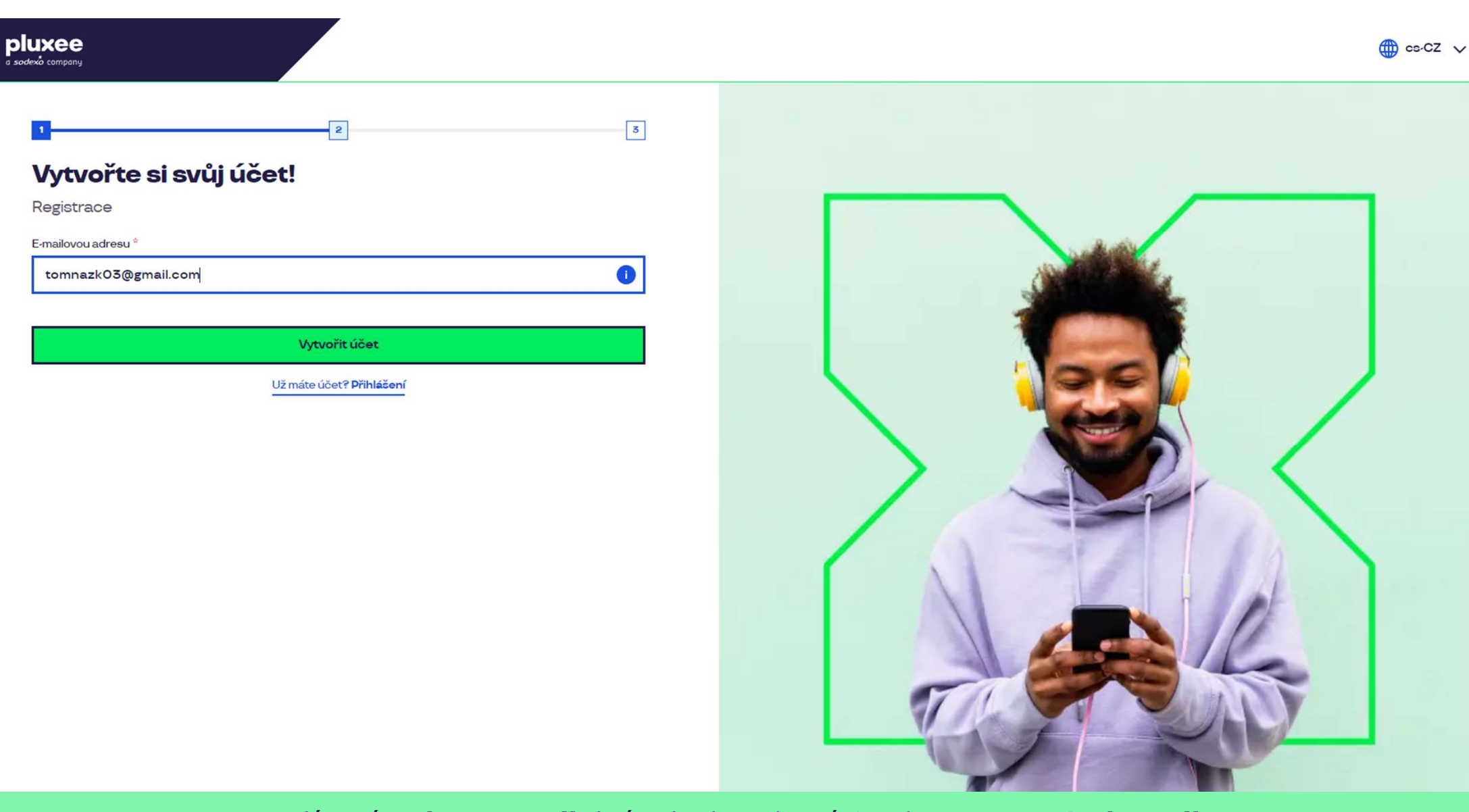

Wprowadź swój **adres e-mail**, który będzie służyć Ci jako **nazwa użytkownika.** Możesz użyć zarówno prywatnego, jak i firmowego adresu e-mail. Następnie kliknij przycisk "**Vytvořit účet**".

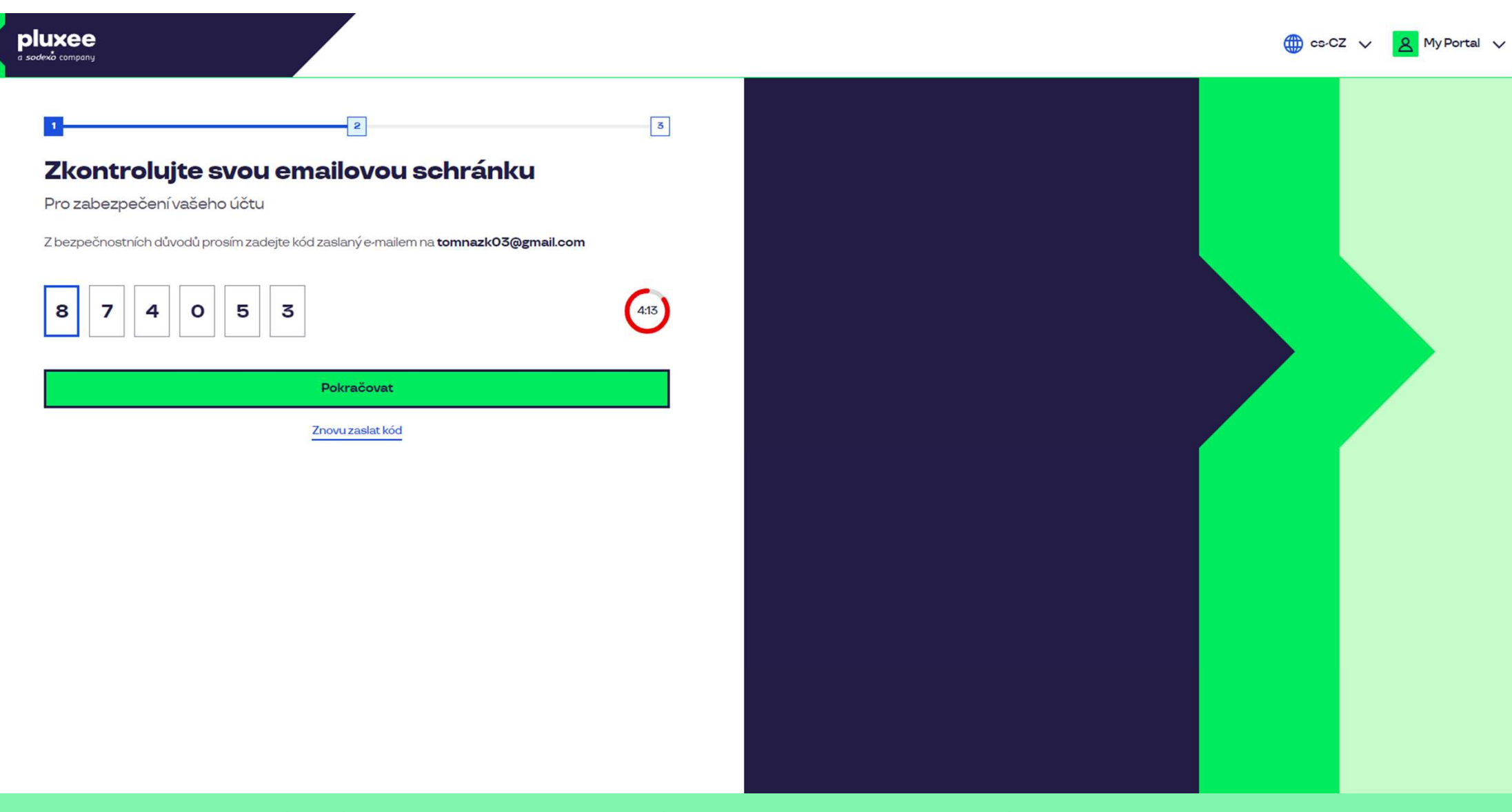

Aby potwierdzić swój adres e-mail wprowadź wysłany przez nas na Twój adres e-mail **kod liczbowy**. Następnie kliknij przycisk **"Pokračovat**".

| ≡     | M Gmail                              | ٩ | Hledat v poště                                                                           |                                                | 莽                        |                         | Ø | ?     | (i) | *** | T  |
|-------|--------------------------------------|---|------------------------------------------------------------------------------------------|------------------------------------------------|--------------------------|-------------------------|---|-------|-----|-----|----|
| 1     | Nová zpráva                          | ÷ |                                                                                          |                                                |                          |                         |   | 1 z 2 | <   | >   | 31 |
|       | Doručená pošta                       |   | Kód pro ověření Doručená pošta ×                                                         |                                                |                          |                         |   |       | ð   | Ø   |    |
| ☆ © ♪ | S hvězdičkou<br>Odložené<br>Odeslané |   | SodexoConnect <noreply@connect.sodexo.com<br>komu: mně 👻</noreply@connect.sodexo.com<br> | m>                                             |                          | 16:47 (před 2 hodinami) | ☆ | ٢     | ¢   | :   | ø  |
|       | Koncepty<br>Více                     |   |                                                                                          |                                                | plu                      | xee                     |   |       |     |     | -  |
| Štít  | ky +                                 | • |                                                                                          | Kód pro ověření                                |                          |                         |   |       |     |     | +  |
|       | 6                                    |   |                                                                                          | Pro bezpečné ověření v Pluxee Cor<br>kód:      | nnect prosím použijte ná | sledující               |   |       |     |     |    |
|       |                                      |   |                                                                                          | 874053                                         |                          |                         |   |       |     |     |    |
|       |                                      |   |                                                                                          | Nesdílejte s nikým tento kód.                  |                          |                         |   |       |     |     |    |
|       |                                      |   |                                                                                          | Pokud jste nežádali o zaslání tohot<br>zprávu. | o kódu, prosím ignorujte | tuto                    |   |       |     |     |    |
|       |                                      |   |                                                                                          | Děkujeme!                                      |                          |                         |   |       |     |     |    |
|       |                                      |   |                                                                                          |                                                |                          |                         |   |       |     |     |    |

Wiadomość e-mail zawierająca kod wygląda następująco.

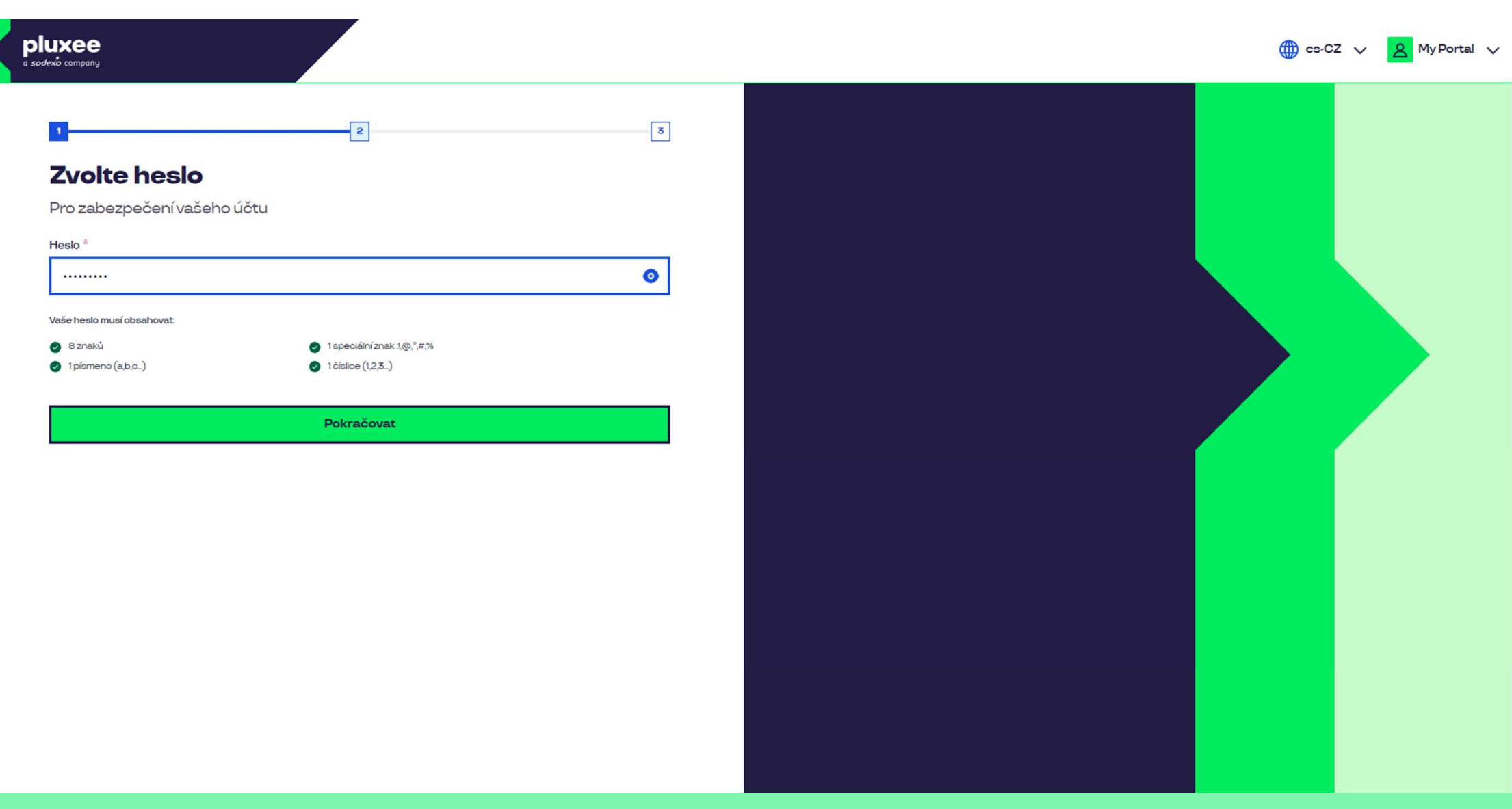

Ustaw **nowe hasło** zawierające co najmniej 8 znaków w tym: 1 literę, 1 znak specjalny i 1 cyfrę. Klikając symbol "oka" zobaczysz swoje hasło. Następnie kliknij przycisk "**Pokračovat**".

| a sodexia company                            | to-CZ V A MyPortal V                  |
|----------------------------------------------|---------------------------------------|
| 2 Deste li zabezpečit svůj účet.<br>Defineré |                                       |
| Pode                                         | swoja imia, pazwiska i numer telefonu |

Podaj swoje imię, nazwisko i numer telefonu. Następnie kliknij przycisk: **"Pokračovat**".

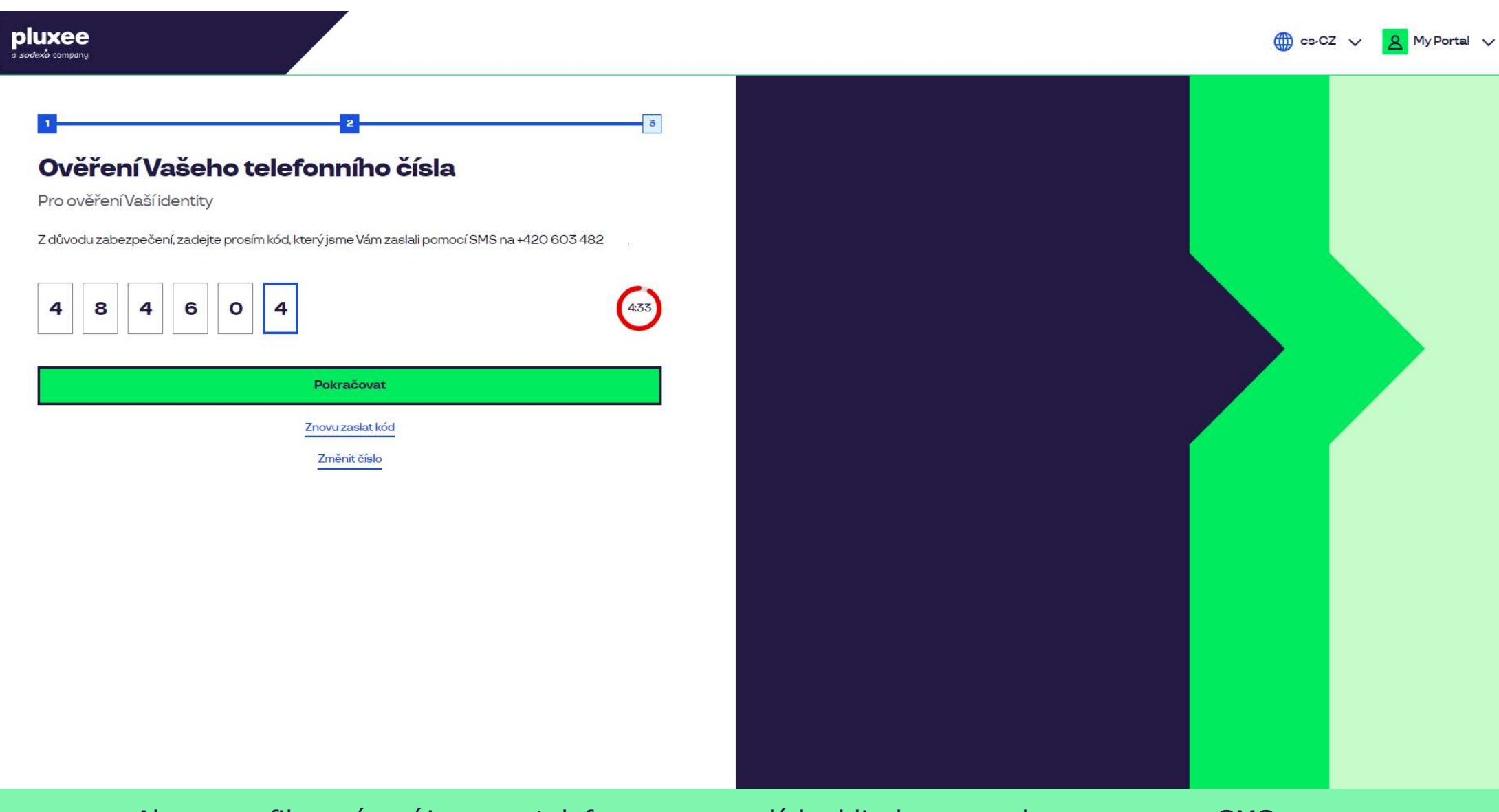

Aby zweryfikować swój numer telefonu, wprowadź kod liczbowy wysłany przez nas SMS-em. Następnie kliknij przycisk "**Pokračovat**".

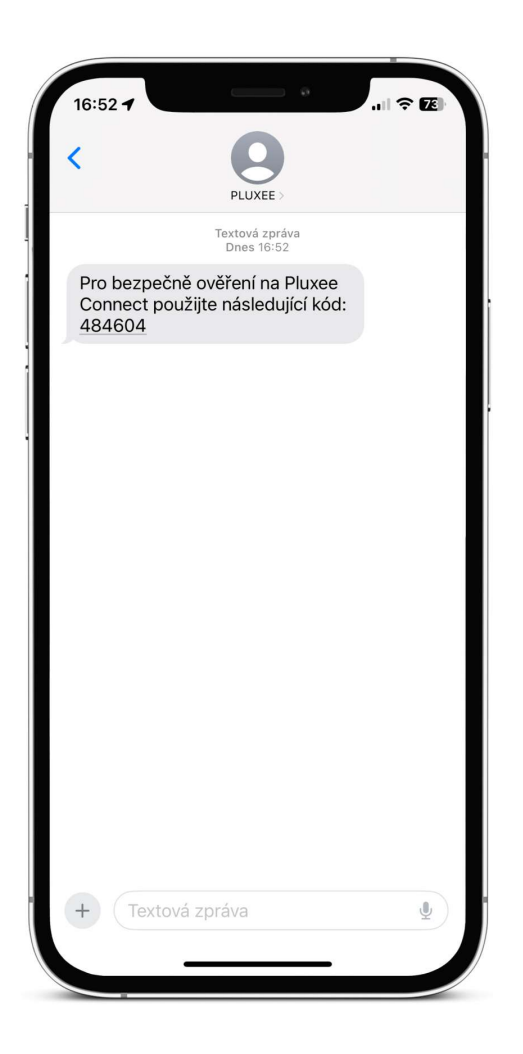

Wiadomość SMS z kodem potwierdzającym wygląda następująco.

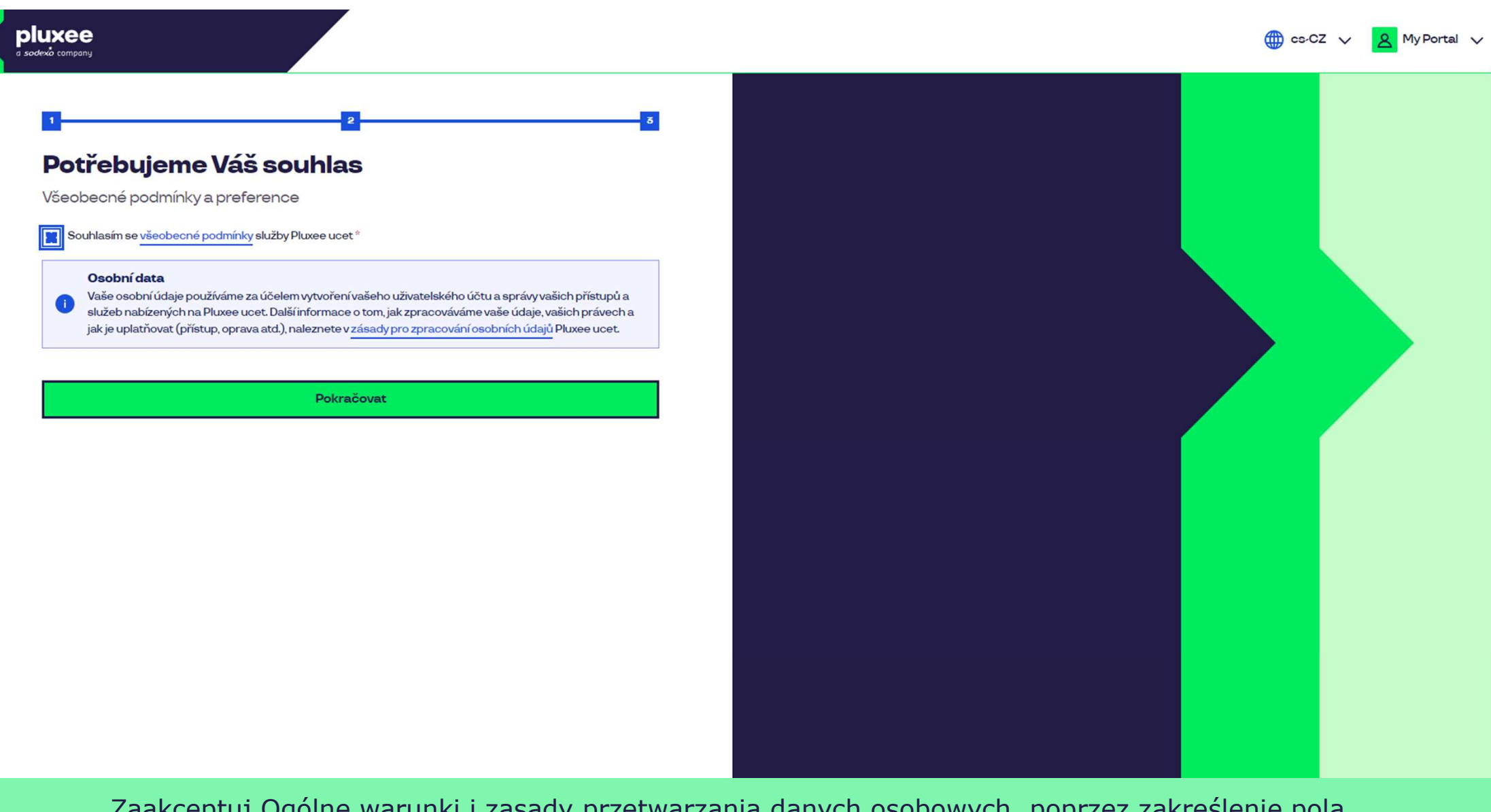

Zaakceptuj Ogólne warunki i zasady przetwarzania danych osobowych, poprzez zakreślenie pola. Następnie kliknij przycisk "**Pokračovat**".

Nevíte si rady? Kontaktujte zákaznickou linku

### pluxee

### Úspěšně jste dokončil registraci do Pluxee Connect!

Pokračovat do Pluxee účet

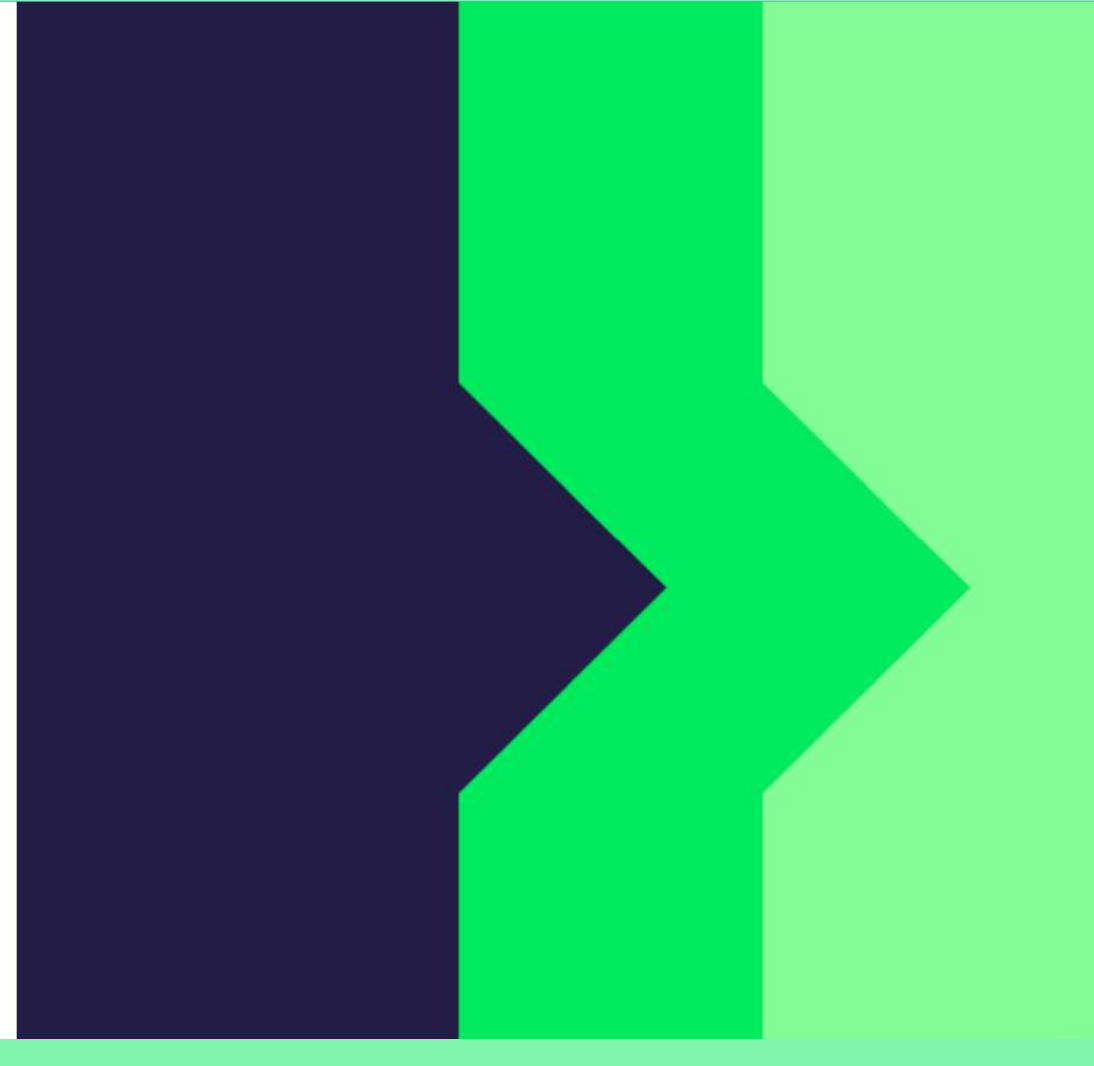

Gotowe. Rejestracja w Pluxee Connect została zakończona. Przejdź do swojego konta, klikając przycisk "**Pokračovat do Pluxee účtu**".

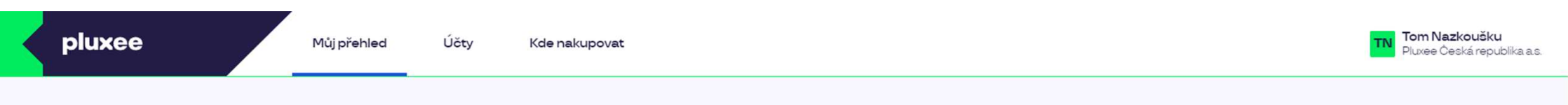

## Můj přehled

|       | Wg       Stravování         1,00 kö       Přidejte bankovní kartu                        |        | Volný čas<br>O,OO ká<br>Využití prostředků<br>Přidejte bankovní kartu |                 |
|-------|------------------------------------------------------------------------------------------|--------|-----------------------------------------------------------------------|-----------------|
|       | <ul> <li>B Sdílené prostředky</li> <li>0,00 Kö</li> </ul>                                |        |                                                                       |                 |
| PENÍZ | E ZPĚT: Získejte až 10 % z transakcí u vybraných partnerů zpět. Akce trvá od 10.1. do 3′ | .12.25 |                                                                       | registrovat teď |

### Doporučujeme

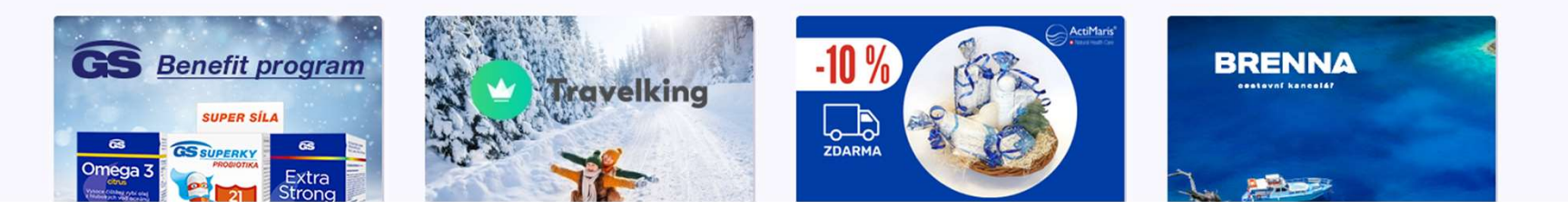

...)

# 2. Instrukcja zmiany hasła

→ dla pracowników, którzy nie znają swojego hasła do Pluxee

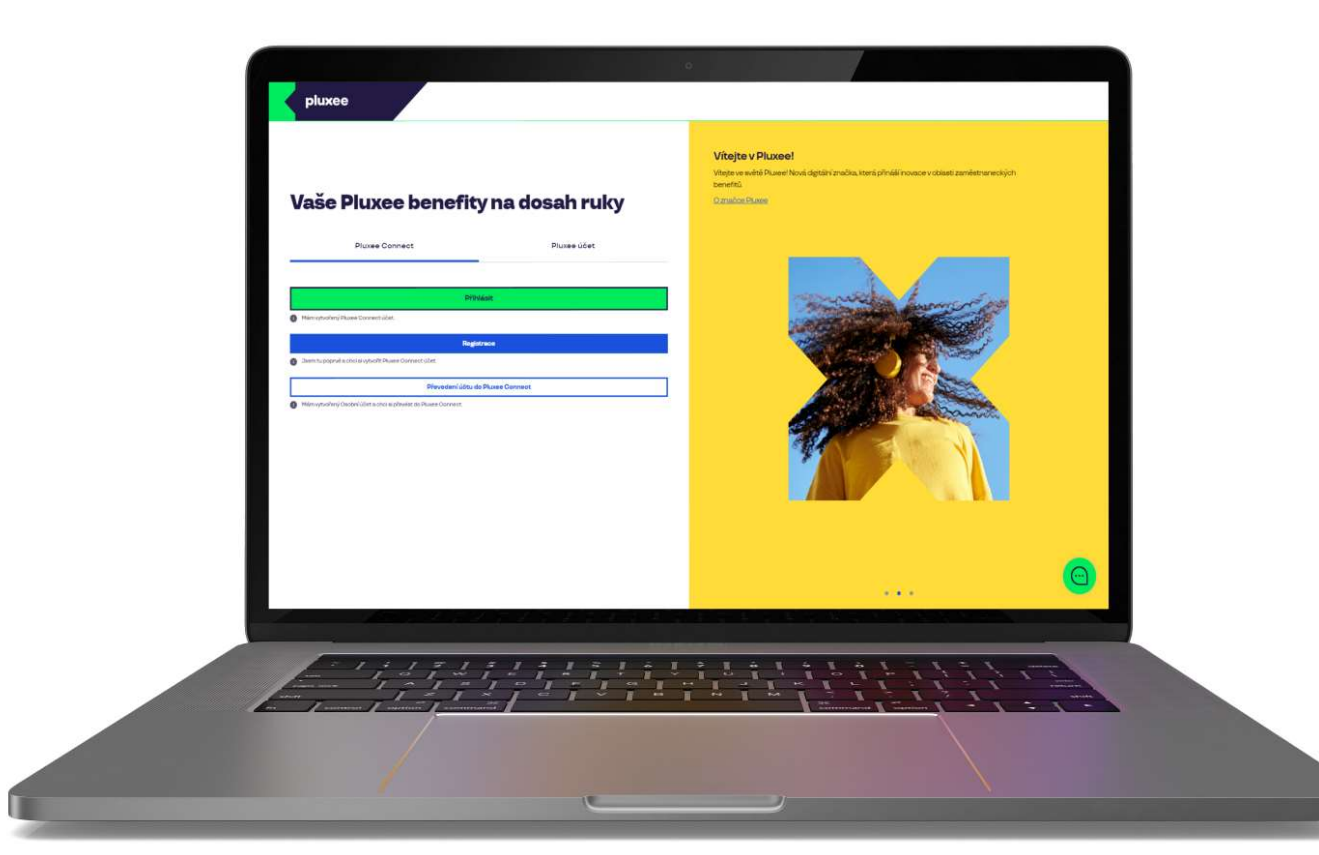

# Pluxee Connect Pluxee účet Přihlásit Přihlásit Mám vytvořený Pluxee Connect účet. Registrace • Jsem tu poprvé a chol si vytvořit Pluxee Connect účet. Převedení účtu do Pluxee Connect • Mám vytvořený Osobní účet a chol si převést do Pluxee Connect. Převedení účtu do Pluxee Connect

### Vítejte v Pluxee!

Vítejte ve světě Pluxee! Nová digitální značka, která přináší inovace v oblasti zaměstnaneckých benefitů.

O značce Pluxee

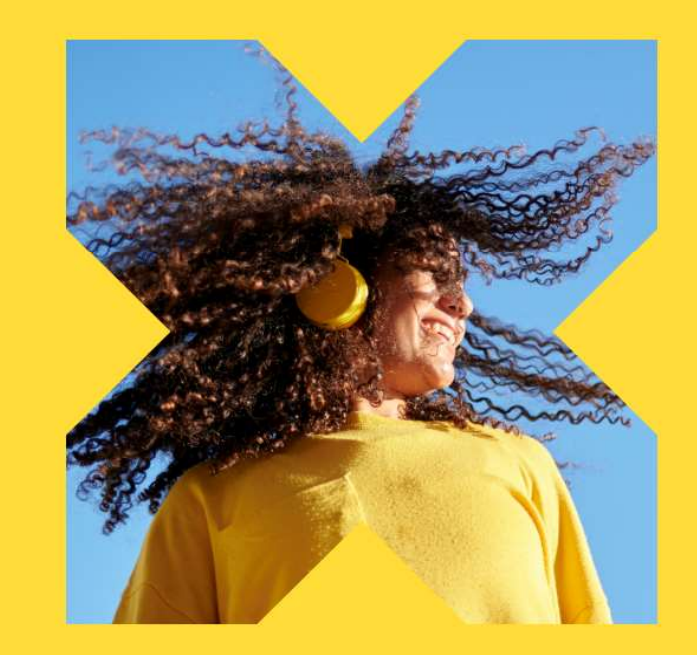

Na stronie ucet.pluxee.cz kliknij "Převedení účtu do Pluxee Connect" w zakładce Pluxee Connect.

Nevíte si rady? Kontaktujte zákaznickou linku

pluxee

### Zadejte vaše přihlašovací údaje

Přihlašovací údaje do Pluxee účtu

Uživatelské jméno

tomnazk03+05@gmail.com

Heslo

₫ .....

Přihlášení

Zapomenuté heslo

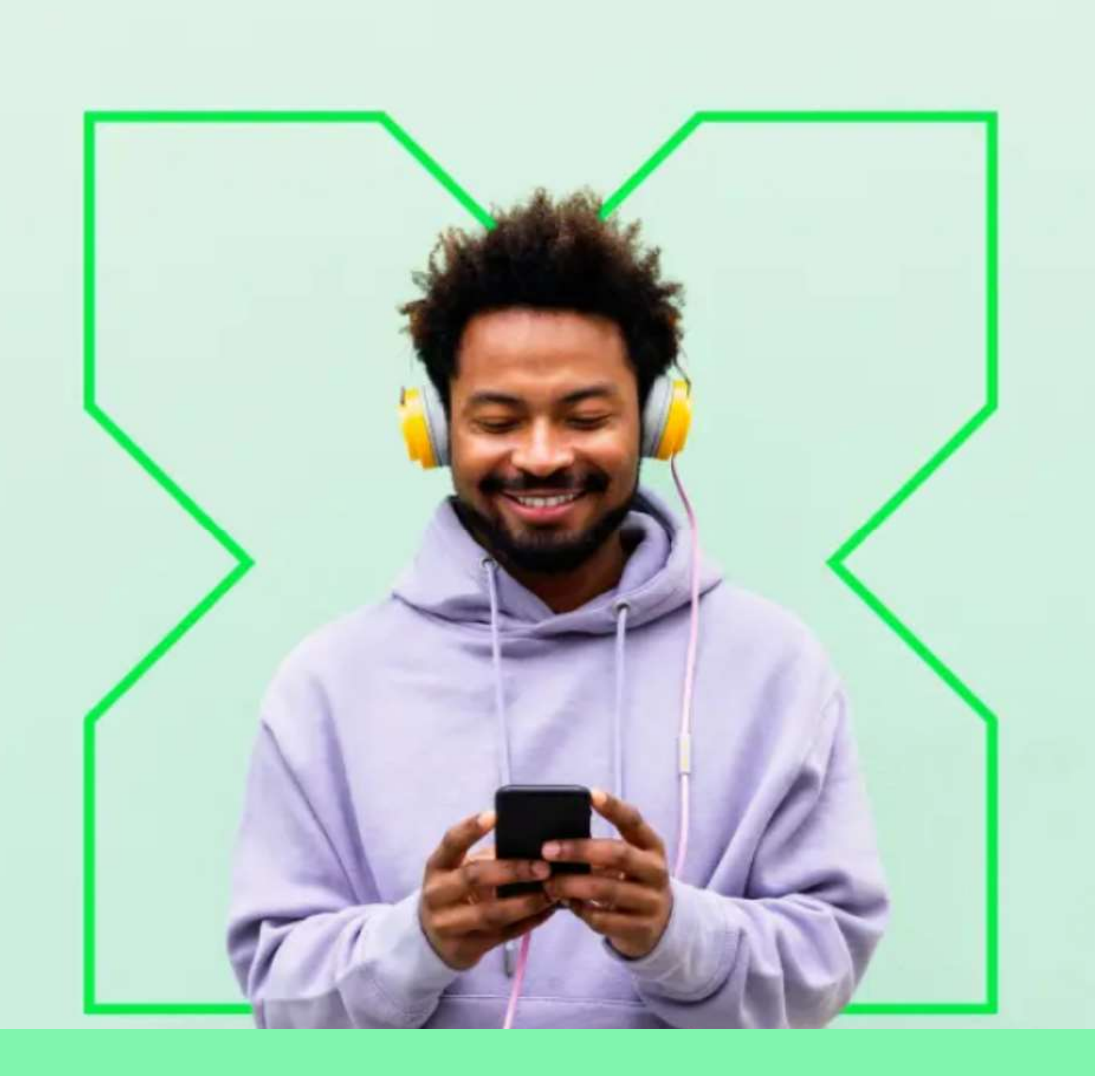

Kliknij pole "Zapomenuté heslo".

13

## Zapomenuté heslo

Zadejte vaše uživatelské jméno. Na e-mail zaregistrovaný k účtu vám bude zaslán jednorázový odkaz pro nastavení nového hesla.

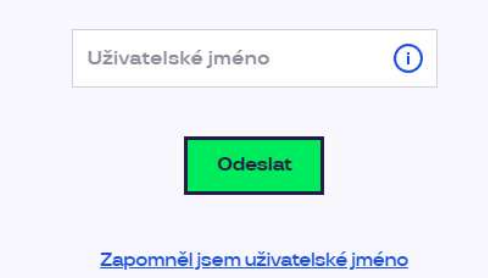

| Pluxee          | Spojte se s námi | Už máte naše aplikace? | Jazyková verze? |
|-----------------|------------------|------------------------|-----------------|
| Kontakt         | () () ()         |                        | Čeština         |
| Blog            |                  | iQS Android Huawei     | English         |
| O nás           | Spojte se s námi |                        | Украї́нська     |
| Kariéra         |                  |                        |                 |
| Tip na partnera | +420 233 113 435 |                        |                 |

Jako nazwę użytkownika (uživatelské jméno) wprowadź swój adres e-mail i kliknij przycisk "Odeslat".

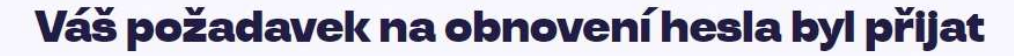

Zpráva obsahující odkaz pro změnu hesla byla odeslána na \*\*\*\*\*\*\*@ \*\* \*\*\*\*\*\*n.com. Pokud jste neobdrželi žádný e-mail, prosím zkontrolujte si složku s nevyžádanou poštou (SPAM), nebo opakujte tento krok znovu.

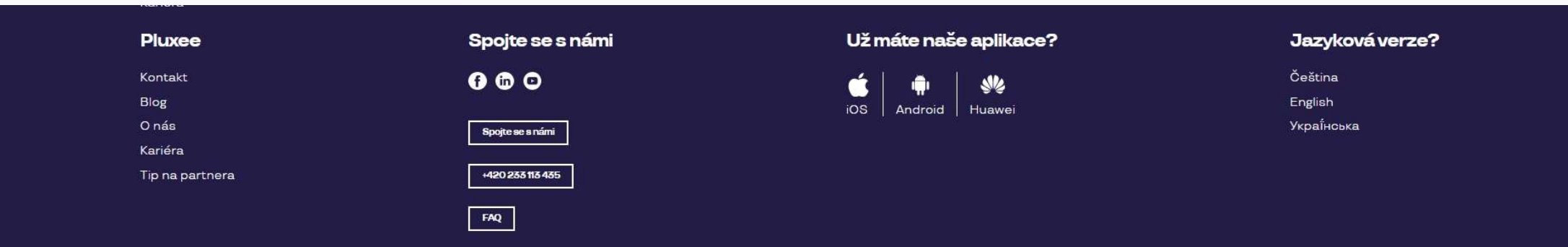

Na e-mail otrzymasz wiadomość z adresu: <u>no-reply.ucet@info.pluxee.cz</u> z tytułem "**Pluxee - změna hesla /** Pluxee - Password Change / Pluxee - зміна пароля".

W wiadomości e-mail będzie znajdować się jednorazowy link do ustawienia nowego hasła, który należy otworzyć.

## Nastavení nového hesla

Heslo musí obsahovat alespoň 8 a maximálně 20 znaků, alespoň jedno velké, jedno malé písmeno, 1 číslici a alespoň jeden speciální znak (!%!#\$%&()+,-/:<=>?@[\]^\_?).

| Zonakujte nové beslo |
|----------------------|
| Loparajte nove neoro |
|                      |

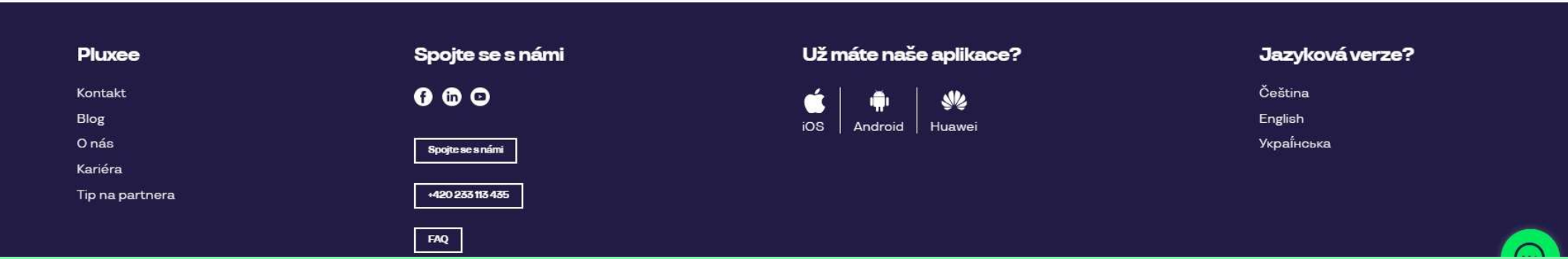

Po kliknięciu linku w wiadomości e-mail zostaniesz przeniesiony/-a na tę stronę, aby ustawić hasło. Hasło musi zawierać co najmniej 8 znaków, 1 dużą literę, 1 małą literę, 1 cyfrę i 1 znak specjalny. Wpisz hasło ponownie, aby je potwierdzić i kliknij przycisk "**Nastavit heslo**".

Po ustawieniu hasła przenieś swoje konto do Pluxee Connect według instrukcji na stronie nr 3.

# 3. Rejestracja do Pluxee Connect

→ pracowników, którzy jeszcze nigdy nie logowali się do konta Pluxee (Sodexo)

- Ta instrukcja jest przeznaczona tylko dla użytkowników, którzy jeszcze nigdy nie logowali się do konta Pluxee (Sodexo).
- Podczas pierwszej rejestracji do Cafeterie potrzebny jest numer karty Pluxee i kod zabezpieczający, które znajdują się w kopercie razem z kartą Pluxee.
- Ty decydujesz, który adres e-mail będzie Twoją nazwą użytkownika - możesz użyć zarówno adresu prywatnego, jak i firmowego.
- Aby zarejestrować się w Pluxee Connect, postępuj zgodnie z poniższymi instrukcjami.

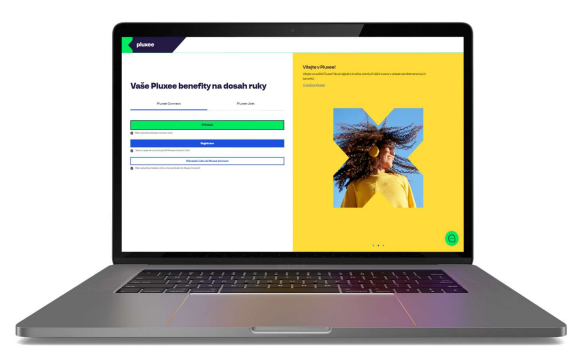

# Vaše Pluxee benefity na dosah ruky Pluxee Connect Pluxee účet Přihlásit Přihlásit Mám vytvořený Pluxee Connect účet. Rogistraco • Ssem tu poprvé a choi si vytvořit Pluxee Connect účet. Převedení účtu do Pluxee Connect. • Mám vytvořený Osobní účet a choi si převést do Pluxee Connect. Pátáctu do Pluxee Connect.

### Vítejte v Pluxee!

Vítejte ve světě Pluxee! Nová digitální značka, která přináší inovace v oblasti zaměstnaneckých benefitů.

O značce Pluxee

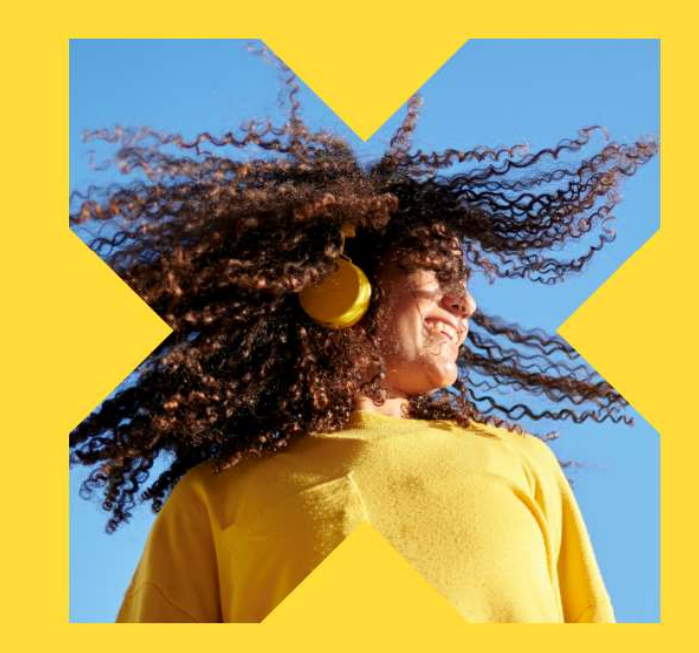

Na stronie internetowej ucet.pluxee.cz kliknij niebieskki przycisk "Registrace".

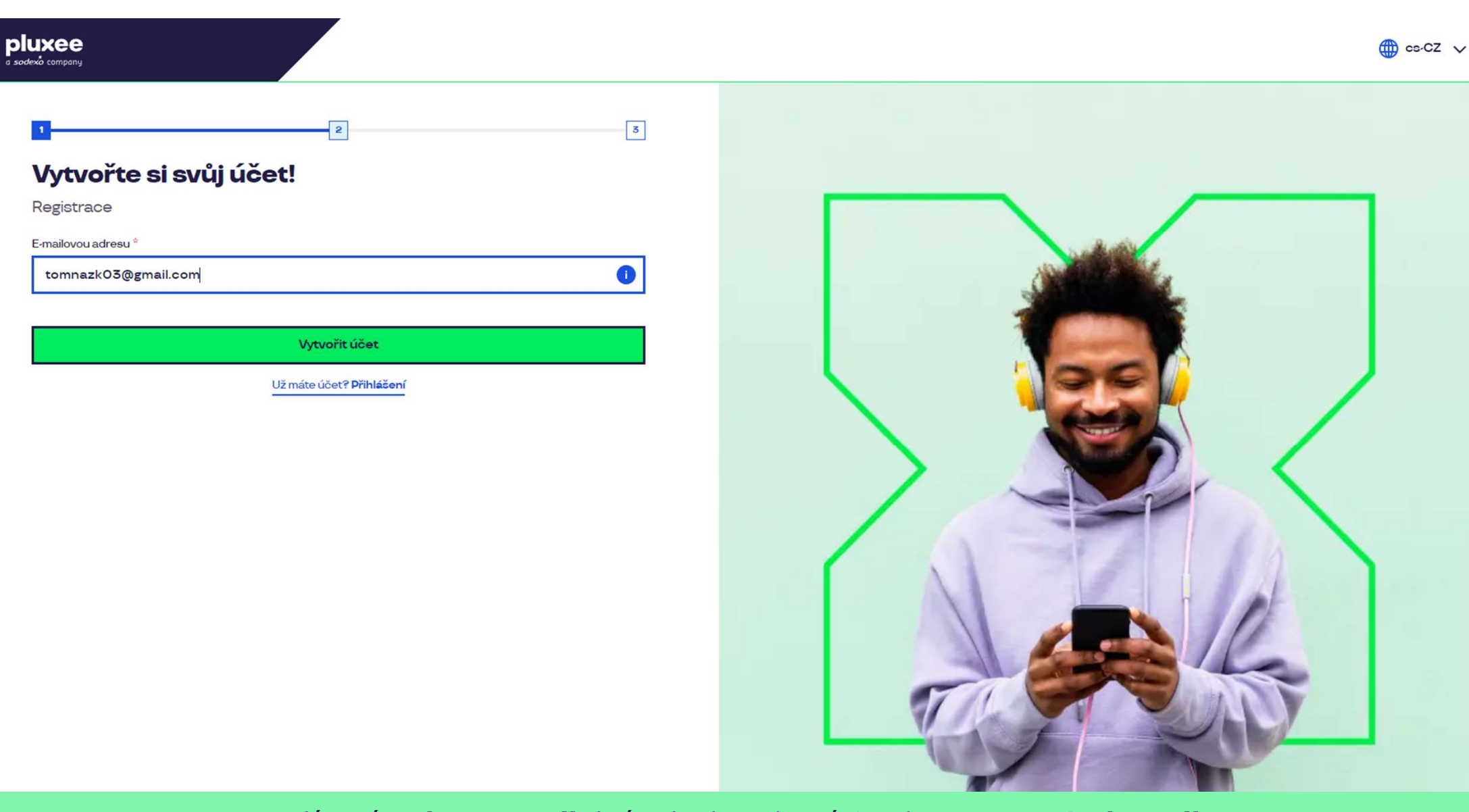

Wprowadź swój **adres e-mail**, który będzie służyć Ci jako **nazwa użytkownika.** Możesz użyć zarówno prywatnego, jak i firmowego adresu e-mail. Następnie kliknij przycisk "**Vytvořit účet**".

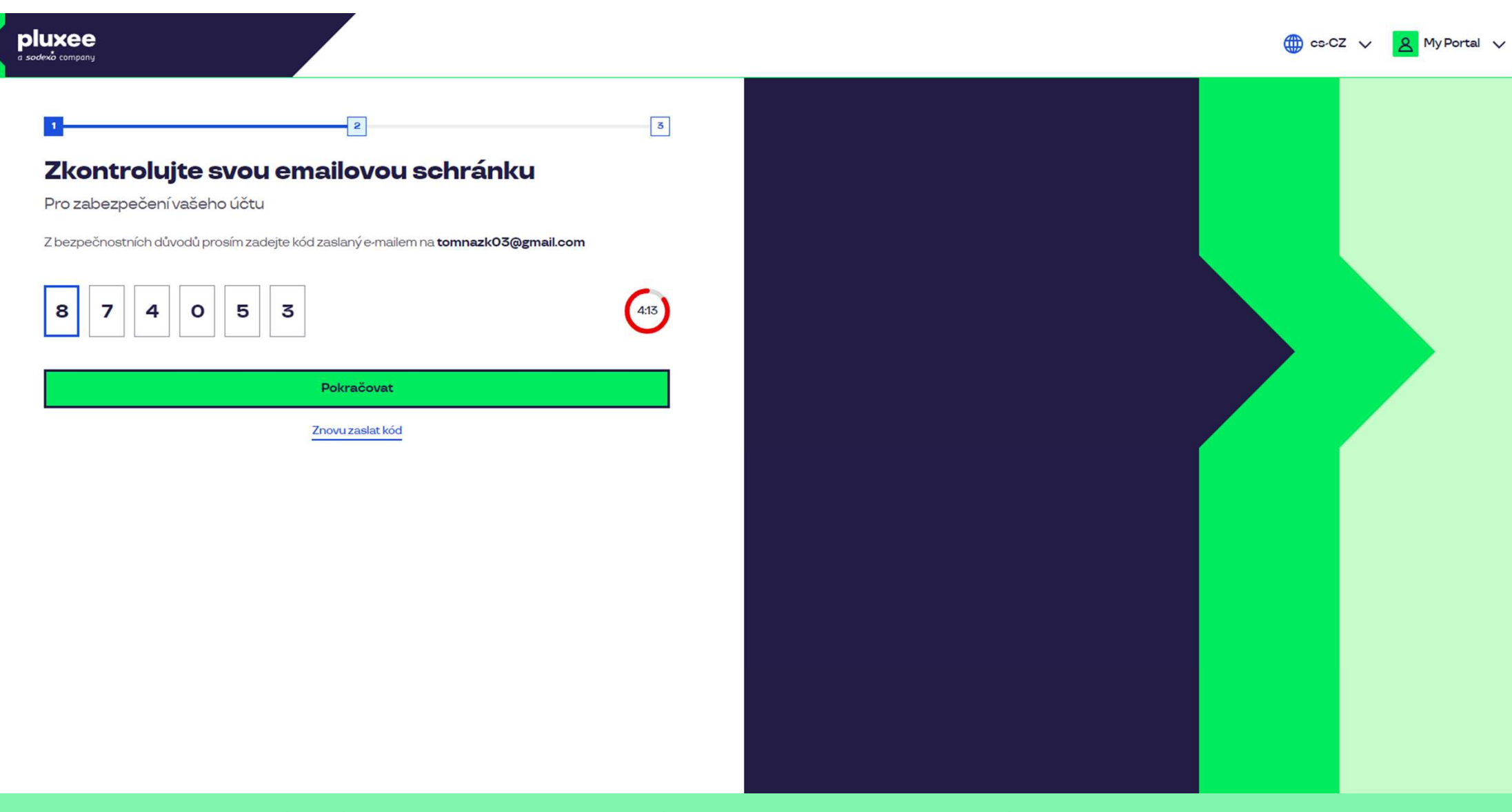

Aby potwierdzić swój adres e-mail wprowadź wysłany przez nas na Twój adres e-mail **kod liczbowy**. Następnie kliknij przycisk **"Pokračovat**".

| ≡     | M Gmail                              | ٩ | Hledat v poště                                                                           |                                                | 莽                        |                         | Ø | ?     | (i) | *** | T  |
|-------|--------------------------------------|---|------------------------------------------------------------------------------------------|------------------------------------------------|--------------------------|-------------------------|---|-------|-----|-----|----|
| 1     | Nová zpráva                          | ÷ |                                                                                          |                                                |                          |                         |   | 1 z 2 | <   | >   | 31 |
|       | Doručená pošta                       |   | Kód pro ověření Doručená pošta ×                                                         |                                                |                          |                         |   |       | ð   | Ø   |    |
| ☆ © ♪ | S hvězdičkou<br>Odložené<br>Odeslané |   | SodexoConnect <noreply@connect.sodexo.com<br>komu: mně 👻</noreply@connect.sodexo.com<br> | m>                                             |                          | 16:47 (před 2 hodinami) | ☆ | ٢     | ¢   | :   | ø  |
|       | Koncepty<br>Více                     |   |                                                                                          |                                                | plu                      | xee                     |   |       |     |     | -  |
| Štít  | ky +                                 | • |                                                                                          | Kód pro ověření                                |                          |                         |   |       |     |     | +  |
|       | 6                                    |   |                                                                                          | Pro bezpečné ověření v Pluxee Cor<br>kód:      | nnect prosím použijte ná | sledující               |   |       |     |     |    |
|       |                                      |   |                                                                                          | 874053                                         |                          |                         |   |       |     |     |    |
|       |                                      |   |                                                                                          | Nesdílejte s nikým tento kód.                  |                          |                         |   |       |     |     |    |
|       |                                      |   |                                                                                          | Pokud jste nežádali o zaslání tohot<br>zprávu. | o kódu, prosím ignorujte | tuto                    |   |       |     |     |    |
|       |                                      |   |                                                                                          | Děkujeme!                                      |                          |                         |   |       |     |     |    |
|       |                                      |   |                                                                                          |                                                |                          |                         |   |       |     |     |    |

Wiadomość e-mail zawierająca kod wygląda następująco.

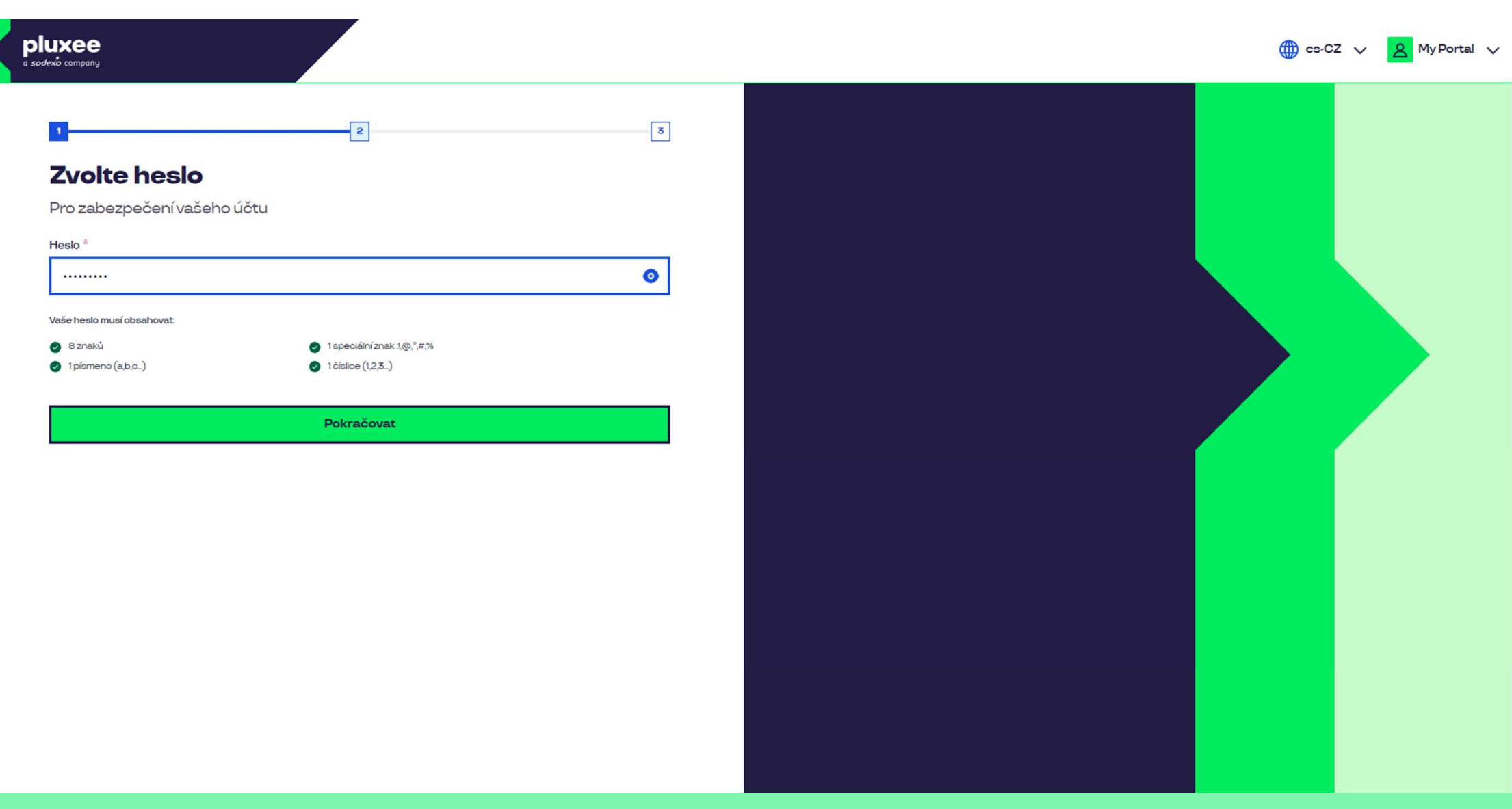

Ustaw **nowe hasło** zawierające co najmniej 8 znaków w tym: 1 literę, 1 znak specjalny i 1 cyfrę. Klikając symbol "oka" zobaczysz swoje hasło. Następnie kliknij przycisk "**Pokračovat**".

| pluxee<br>a sodexio company                                                                                                    |   |      | 🌐 cs-CZ | ∨ 🙎 MyPortal ∨ |
|----------------------------------------------------------------------------------------------------|---|------|---------|----------------|
| ع المعادية المحادة المحادة المحالة المحادة المحادة المحادة المحالة المحادة المحال<br>محادة المحادة المحادة المحادة المحادة المحادة المحادة المحادة المحادة المحادة المحادة المحادة المحالة المحالة المحالة المحادة المحالة المحالة المحالة المحالة المحالة المحادة المحالة المحادة المحالة المحالة المحالة المحالة المحالة الم | 2 |      |         |                |
|                                                                                                    |   | <br> |         |                |

Podaj swoje imię, nazwisko i numer telefonu. Następnie kliknij przycisk "**Pokračovat**".

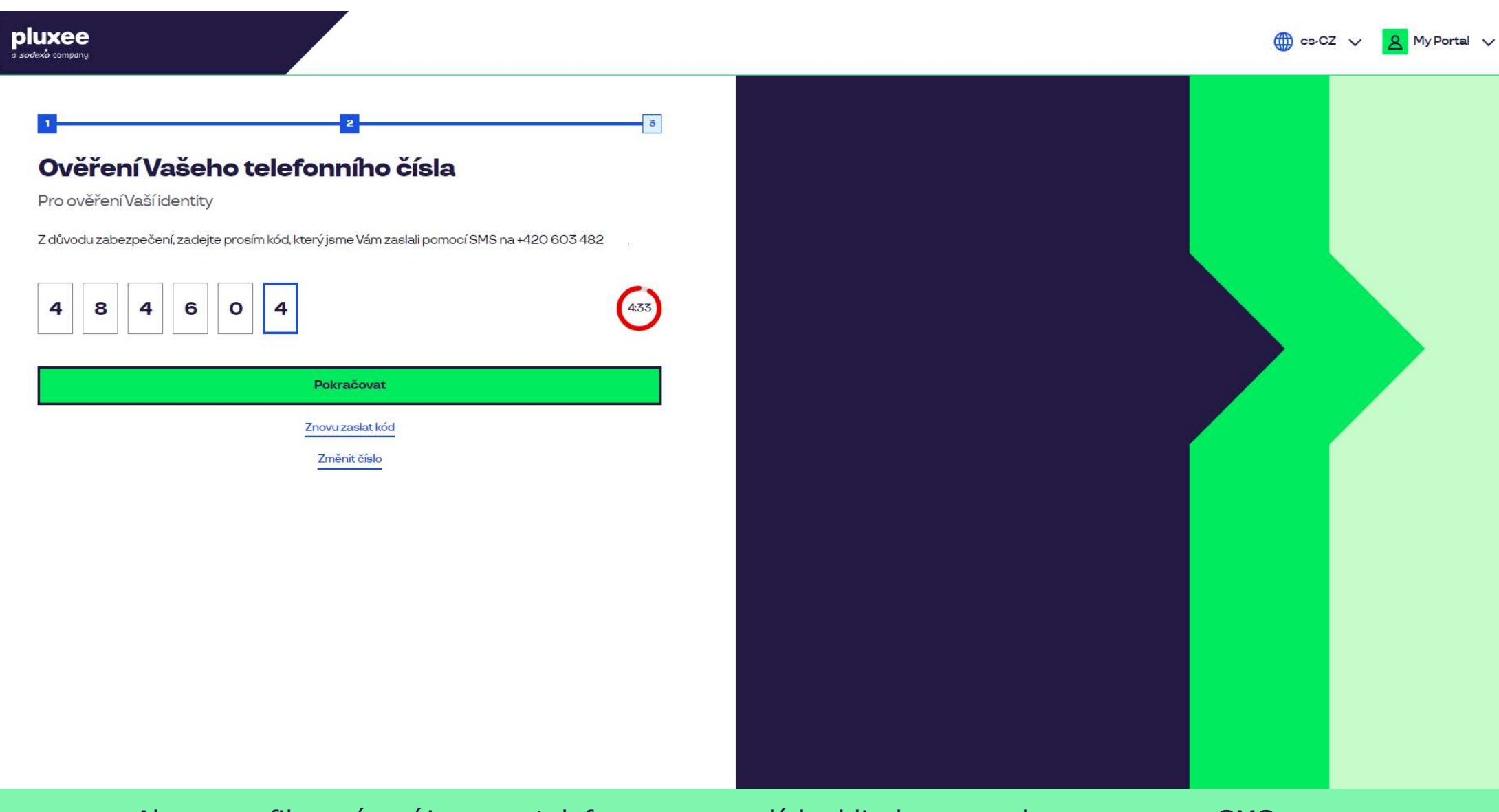

Aby zweryfikować swój numer telefonu, wprowadź kod liczbowy wysłany przez nas SMS-em. Następnie kliknij przycisk "**Pokračovat**".

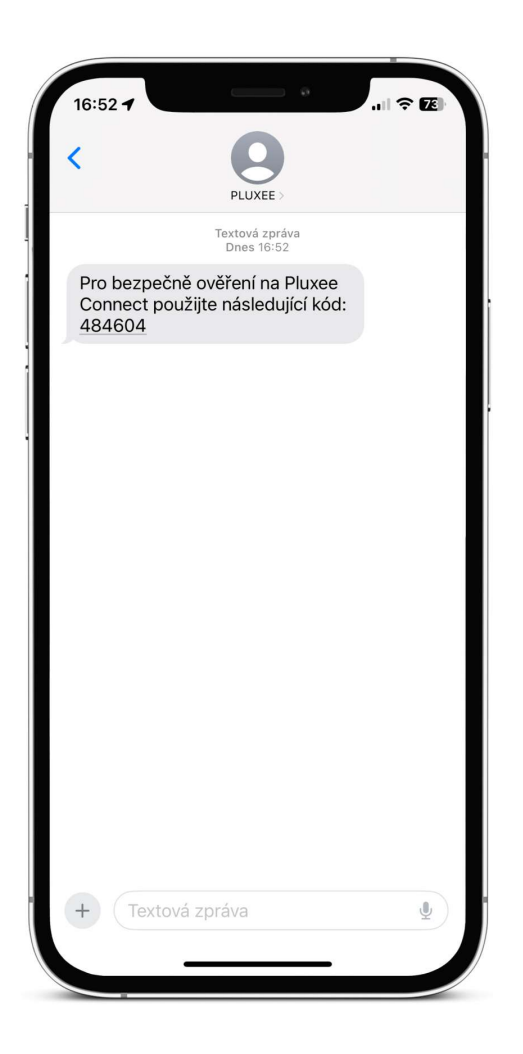

Wiadomość SMS z kodem potwierdzającym wygląda następująco.

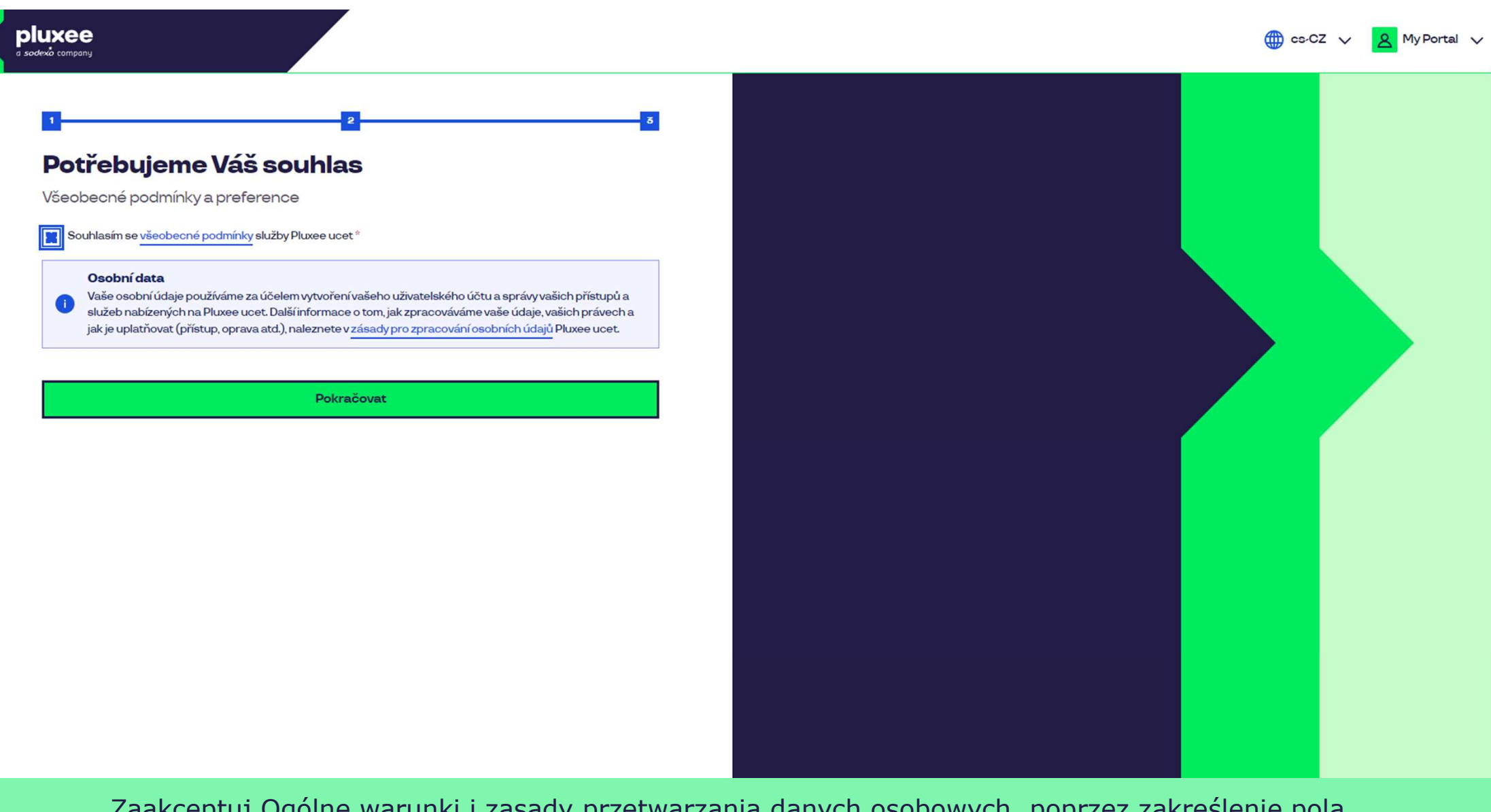

Zaakceptuj Ogólne warunki i zasady przetwarzania danych osobowych, poprzez zakreślenie pola. Następnie kliknij przycisk "**Pokračovat**".

Nevíte si rady? Kontaktujte zákaznickou linku

### Ověření pomocí karty

Zadejte číslo vaši Pluxee karty

Ověřit

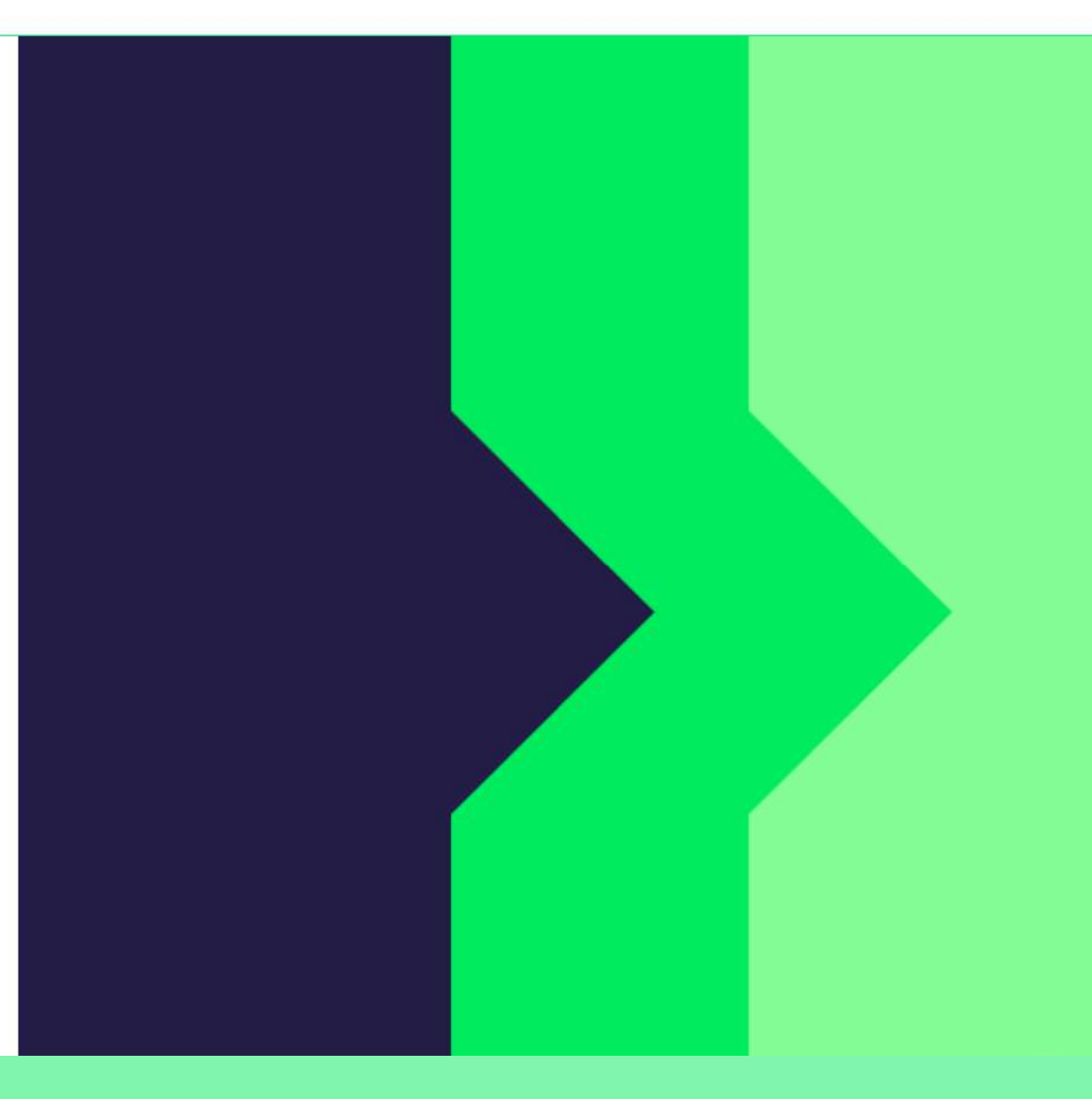

Aby zweryfikować swoje konto, wprowadź numer karty Pluxee i kliknij przycisk "Ověřit".

Nevíte si rady? Kontaktujte zákaznickou linku

### Ověření bezpečnostího kódu

Zadejte ověřovací kód, který jste dostali spolu s karetní zásilkou.

Bezpečnostní kód

<table-cell> Bezpečnostní kód

Vytvořit učet

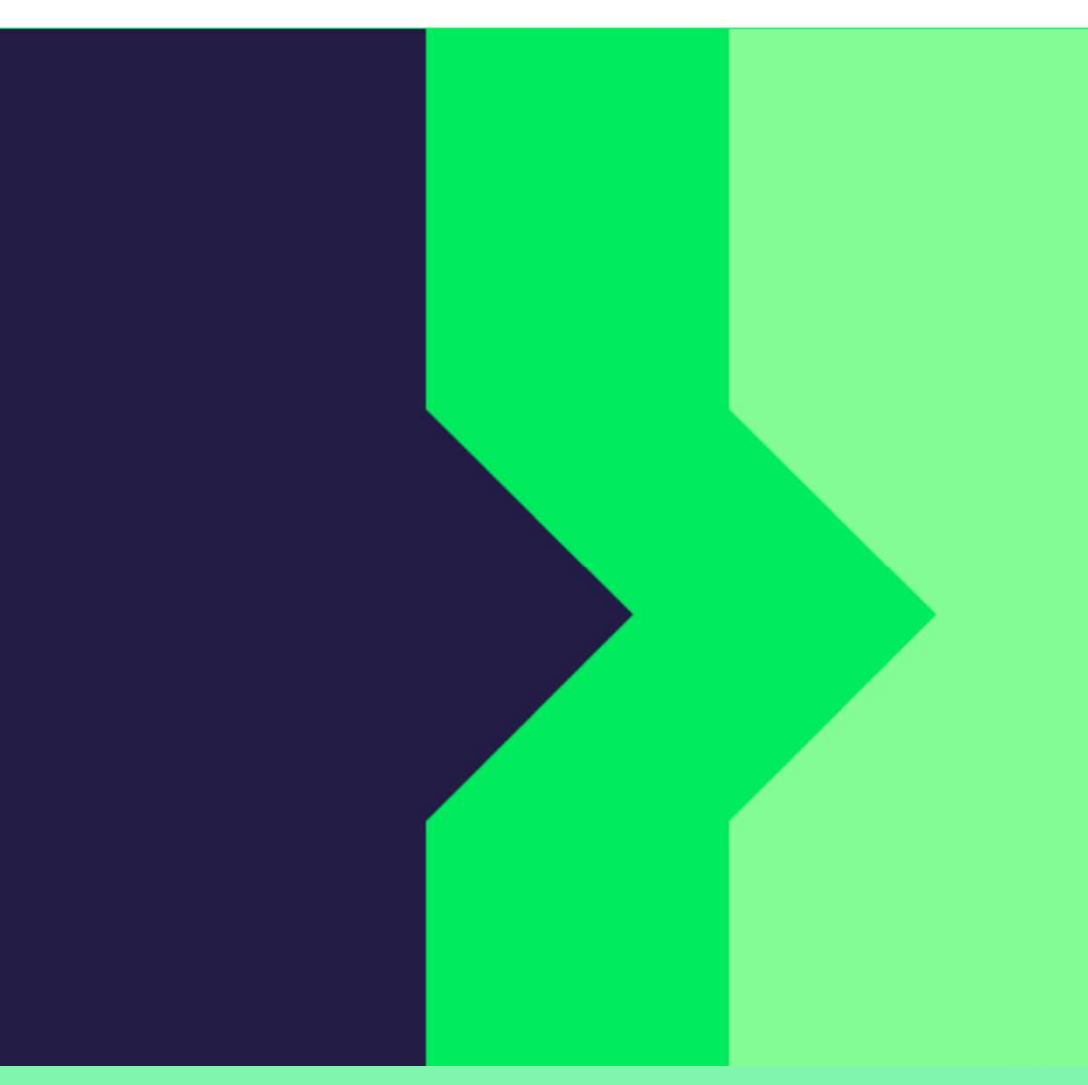

Wprowadź kod bezpieczeństwa, który znajdziesz w kopercie na liście informacyjnym znajdującym się obok karty Pluxee. Następnie kliknij przycisk "**Vytvořit účet**".

pluxee

Nevíte si rady? Kontaktujte zákaznickou linku

### pluxee

### Úspěšně jste dokončil registraci do Pluxee Connect!

Pokračovat do Pluxee účet

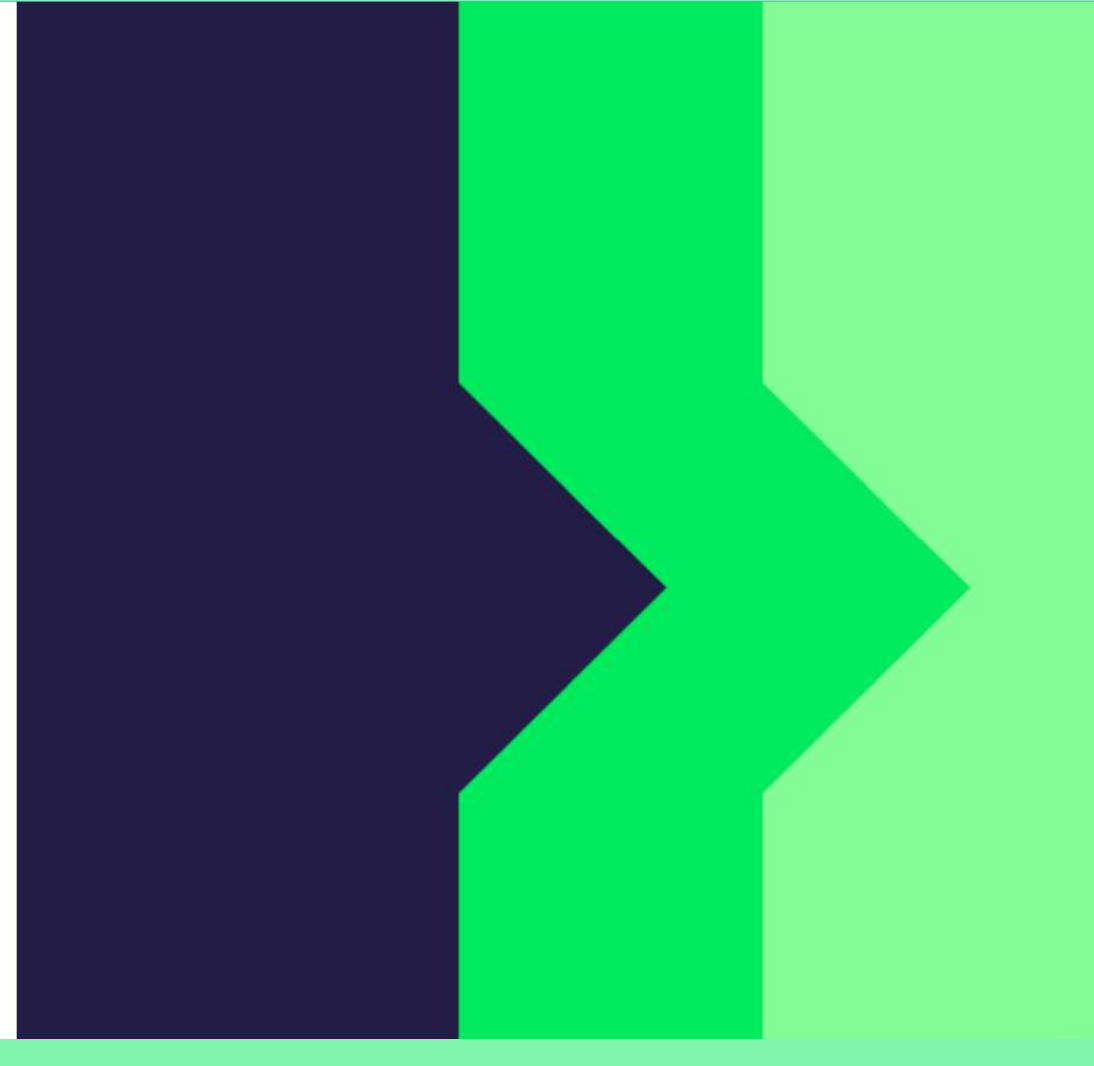

Gotowe. Rejestracja w Pluxee Connect została zakończona. Przejdź do swojego konta, klikając przycisk "**Pokračovat do Pluxee účtu**".

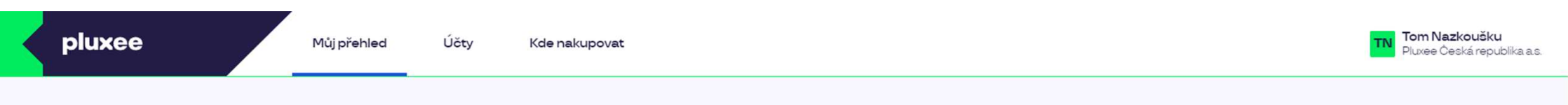

## Můj přehled

|       | Wg       Stravování         1,00 kö       Přidejte bankovní kartu                        |        | Volný čas<br>O,OO ká<br>Využití prostředků<br>Přidejte bankovní kartu |                 |
|-------|------------------------------------------------------------------------------------------|--------|-----------------------------------------------------------------------|-----------------|
|       | <ul> <li>B Sdílené prostředky</li> <li>0,00 Kö</li> </ul>                                |        |                                                                       |                 |
| PENÍZ | E ZPĚT: Získejte až 10 % z transakcí u vybraných partnerů zpět. Akce trvá od 10.1. do 3′ | .12.25 |                                                                       | registrovat teď |

### Doporučujeme

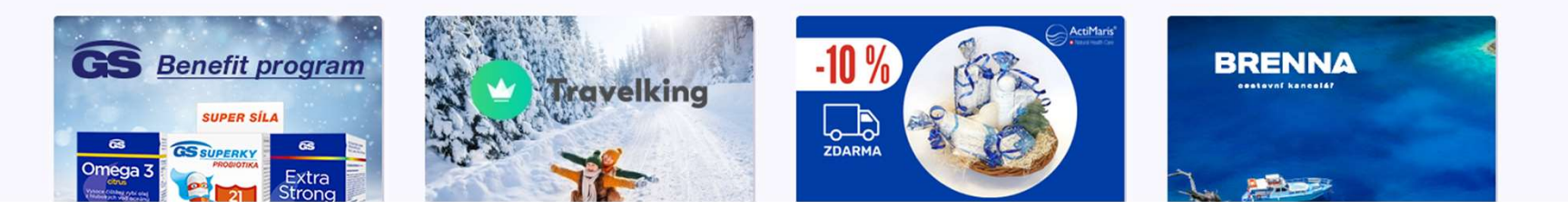

...)

4. Zmiana adresu e-mail logowania do Pluxee Cafeteria

→ dla pracowników, którzy nie znają swojego adresu e-mail do logowania

- Jeśli nie znasz swojego adresu e-mail do logowania w Pluxee Cafeteria, musisz skonfigurować nowy adres e-mail w systemie.
- Zgłoś się do swojej asystentki, pokaż swoją kartę ID i podaj swój nowy adres e-mail.
- Żądanie zmiany adresu e-mail zostanie przekazane administratorom Pluxee, którzy dokonają zmiany w systemie.
- W przeciągu około 3 dni otrzymasz wiadomość e-mail od Pluxee na swój nowy adres e-mail z linkiem do ustawienia nowego hasła.
- Możesz również skontaktować się z działem HR i zespołem ds. wynagrodzeń i świadczeń, aby poprosić o zmianę adresu e-mail.
  - Kontakt na HR Kutná Hora: Kristýna Sokolová
  - > Kontakt na HR Pardubice: Pavlína Černohorská
- Zmiany adresu e-mail nie można dokonać telefonicznie bądź przez e-mail.